# Cal Maritime Lab, Classroom & Student Study Area Computers Update

Information Technology is updating all the computers in labs, classrooms and student study areas. The updated computers have Windows 10 and Office 2016 which have a different look and feel.

# Windows 10

The primary changes in Windows 10 are the Start Menu, launching applications and search.

• Windows 10 Quick Reference

## Office 2016

Office 2016 licensing requires users to login with their Cal Maritime credentials.

1. When Excel, Word, PowerPoint, or OneNote are started the following windows will appear:

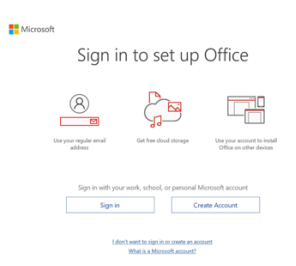

- 2. Select 'Sign in'
- 3. On the Activate Office window enter your CSU Maritime Academy email and click Next
- 4. Enter CSU Maritime Academy password and click Next
- 5. Leave 'Allow my organization to manage my device' checked and select 'Yes'
- 6. Select 'Done'

### Microsoft Office Quick Start Guides

- <u>Excel Quick Start Guide</u>
- OneNote Quick Start Guide
- PowerPoint Quick Start Guide
- Word Quick Start Guide

### Locations updated as of 8/20/19:

- Lab 101
- Lab 213 (Physics Lab)
- Lab 201
- Tech Peachman Hall
- Classroom 101
- Classroom 105

As other locations are updated, they will be added to this list.

If you need assistance or additional software installation contact the Help Desk at helpdesk@csum.edu / 707-654-1048